## Bilder als Anlage in meinen Beitrag einfügen

Klick auf Dateianhänge

und dort dann auf Hochladen

Nach dem Hochchlade-Button kommst Du in Dein Dateisystem und wählst entprechendes Bild aus und gehst auf Öffnen